The **Contributions History** view is one of several options where you can see the results of past uploads and the status of payments. In addition, any refund or payment notifications sent via email from the Portal will contain a link to this view.

To access the view from the Dashboard screen, on the **SuperStream** panel, click the **History** button.

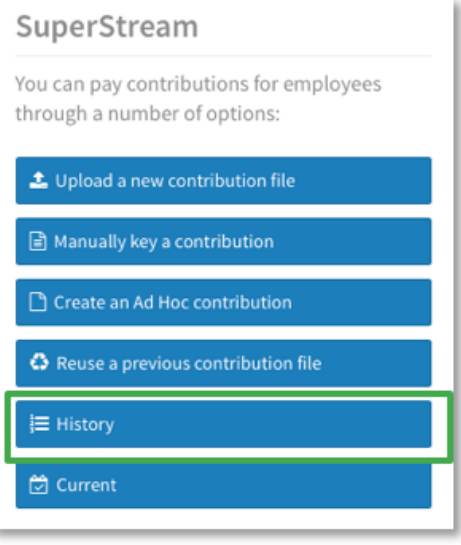

SuperChoice

The Contributions History screen displays a high-level view of each of your submissions. You can see:

a

b

the overall status of a submission at any given time

each stage a submission has gone through and when the stages occurred (via expanding the submission)

| board 📁 Submission History | y 📜 STP Submission History 🚨 | Upload a new contribution | file 🔔 Upload a new STP file   | \$ Payments 🔣 M | laintain Employers | 💄 Maintain Users     | Create an Ad Hoc Contribution | 📇 Add Membr |
|----------------------------|------------------------------|---------------------------|--------------------------------|-----------------|--------------------|----------------------|-------------------------------|-------------|
| FILTER SUBMISSION HISTOR   | W                            |                           |                                |                 |                    |                      |                               |             |
| atus                       | Date Fil                     | ters                      | Emplo                          | yer             |                    |                      |                               |             |
| All selected               | 👻 😜 Past w                   | eek                       | ✓ Q All se                     | lected          |                    | • 0                  |                               |             |
| oply Filter                |                              |                           |                                |                 |                    |                      |                               |             |
| UBMISSION HISTORY          |                              |                           |                                |                 |                    |                      |                               |             |
|                            |                              |                           |                                |                 |                    |                      | Search:                       |             |
| Status 🛊 File Name         | Employer(s)                  | File Type                 | 🗢 Last Updated 🔶 U             | ser 💠 Count 🕻   | Expected \$ 🖨 Re   | eceived \$ 🛊 Refunde | d \$ 🗢 Issues 🗢               | Actions     |
| NoDeets.csv                | SuperChoice                  | SAFF [CSV]                | Wed, 10 Mar 2021, 12:29 JB     | SORDER 1        | 128.00             |                      | <b>O</b>                      | C 🎟 🛓       |
| 💋 SuperUpload2.csv         |                              | SAFF [CSV]                | Tue, 09 Mar 2021, 09:18 V      | itest           |                    | С                    |                               | <b>H</b>    |
| Data Entry File            | SuperChoice                  | Manual Copy [Con          | ts] Tue, 09 Mar 2021, 00:37 54 | SEORGE 1        | 400.00             | 400.00               | 0                             | ⊞≎          |
| Validated                  |                              |                           | Mon, 08 Mar 2021, 09:1         | 2 SGEORGE       | 1 400.00           |                      |                               |             |
| Confirmed and Sent         | b                            |                           | Mon, 08 Mar 2021, 09:1         | 2 SGEORGE       | 1 400.00           |                      |                               |             |
| \$ Paid                    |                              |                           | Tue, 09 Mar 2021, 00:32        |                 | 1                  | 400.00               |                               |             |
| 0.4                        |                              |                           | Tue 00 Mar 2021 00.22          | SuperChaire     |                    |                      |                               |             |

the status of payments.

## SuperChoice

### Submission status

On the **History** screen you can click the  $\oplus$  at the front of a submission's row to see an expanded timeline of the submission's progress through each status.

This allows you to check when the contribution amounts have been paid by the Clearing House to the super funds.

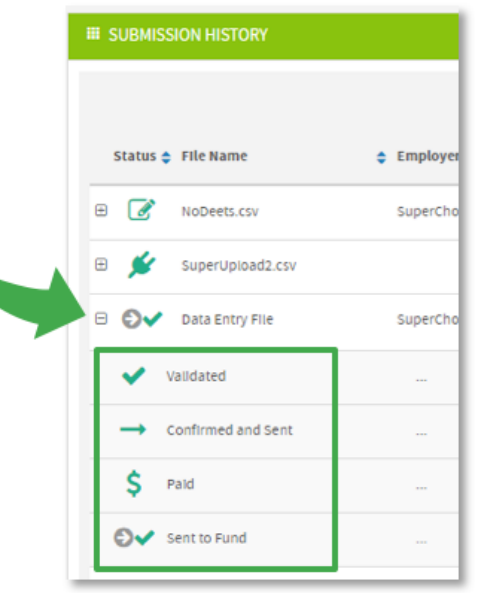

| Scatu      | is 🛊 File Name             | Employer(s)         | File Type        | Cast Updated            | User d   | Count 0 | Expected \$ 🛊 | Received S 0 | Refunded \$ 0 |
|------------|----------------------------|---------------------|------------------|-------------------------|----------|---------|---------------|--------------|---------------|
| 0          | NovemberDemo.csv           | SuperChoice Pty Itd | Upload [ATO_SAF] | Thu, 06 Jun 2019, 14:43 | USER     | 9       | 6,137.56      | 6,137.56     |               |
| 1          | Uptoading                  | a 💷                 | -                | Thu, 06 Jun 2019, 12:18 | USER     |         |               |              |               |
| <b>å</b> × | Member Matching Exceptions |                     |                  | Thu, 06 Jun 2019, 12-18 | USER     | 1       | e.            |              |               |
| A          | Validation Exceptions      |                     |                  | Thu, 06 Jun 2019, 12-29 | USER     |         | 6,137.56      |              |               |
| ~          | Validated                  |                     |                  | Thu, 06 Jun 2019, 12:35 | USER     |         | 6,137.56      |              |               |
| Ø          | Ready to Submit            |                     |                  | Thu, 06 Jun 2019, 12:35 | USER     |         | 6,137.56      |              |               |
| -          | Confirmed and Sent         | <b>b</b>            | -                | Thu, 06 Jun 2019, 12:47 | USER     | 1       | 6,137.56      |              |               |
| \$         | Paid                       | - C                 | -                | Frl, 07 Jun 2019, 10:02 | SuperCho | lice !  | 1             | 6,137.56     |               |
| 0-         | Sent to Fund               | -                   |                  | Fri, 07 Jun 2019, 14:42 | SuperCho | sice s  |               |              |               |

In the Direct Credit (EFT) example above:

- The file upload commenced at 12:18 pm Thursday.
- **b** The file was submitted at 12:47 pm Thursday (after resolving some exceptions).
- C The Clearing House confirmed and reconciled the employer's payment at 10:02 am Friday.
- **O** The Clearing House sent the money and data to the super funds at 2:42 pm Friday.

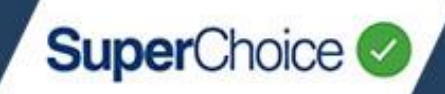

### Filtering

The filter fields of **Status**, **Date** and/or **Employer** at the top of the History screen can be used to limit the submission information in the grid below.

| Status Date Filters Employer                                                                                                    |     |      |   |        |              | MISSION HISTORY | III FILTER SUBM |
|----------------------------------------------------------------------------------------------------|-----|------|---|--------|--------------|-----------------|-----------------|
|                                                                                                    |     |      |   | '5     | Date Filters |                 | Status          |
| All selected   Past week  All selected  All selected  All | • 0 | ed 👻 | 0 | łk 👻 👻 | Past week    | -               | All selected    |

#### **Filter by Status**

To filter the Contribution History by Status:

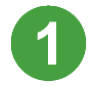

Click the Status filter field.

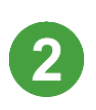

Click **Uncheck all** to clear the current filter.

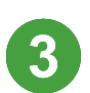

Click each status that you want to use as a filter.

| itatus                      | Date Filters                             | Employer    |              |                            |                  |
|-----------------------------|------------------------------------------|-------------|--------------|----------------------------|------------------|
| All selected                | O Darr maab · ·                          | Attestartar |              |                            |                  |
|                             | FILTER SUBMISSION HISTORY                |             |              |                            |                  |
|                             | Status                                   |             | Date Filters |                            |                  |
| SUBMISSION HISTORY          | All selected                             | * 0         | Past week    |                            |                  |
|                             | ✓ Checkall ¥ Uncheckall                  |             |              |                            | Search:          |
|                             | Employer Matching Exceptions             | -           |              |                            |                  |
| Status 🏚 File Name 🔹 Employ | er(s 📕 🗸 Member Matching Exceptions 🄐    |             |              | Received S      Refunded S | Issues a Actions |
| 3                           | ✓ Progress With Member Matching Exceptio |             |              |                            | • • • •          |
| L.C. MODERT PULL LUDROC     | ✓ Uploading 🔔                            |             |              |                            |                  |
|                             | ✓ Processing <:                          |             |              |                            |                  |
|                             | ✓ Falled Ø                               |             |              |                            |                  |
|                             |                                          |             |              |                            |                  |

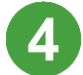

Click the Apply Filter button. The filtered results display in the Submission History panel.

#### **Reset the status filters**

To reset the Submission History panel to display every status option:

- 1. Click the Status filter field.
- 2. Click Check All to reselect every status.
- 3. Click the Apply Filter button.

If required, you can use the **Date Filters** field to specify a date range, and/or use the **Employer** field to filter for submissions on behalf of one or more employers. These filters can be used with the **Status** filter, or instead of it.

### Status icons

The Contributions History view displays numerous icons that provide information about the status and progress of your submissions. The most common icons, with their descriptions and actions required, are listed below. A detailed list of status icons is available in the *Payment Handling Reference Guide*.

| Status<br>Icon | Status Wording                           | Explanation                                                                                                   | Action Required                                                                                                    |
|----------------|------------------------------------------|----------------------------------------------------------------------------------------------------|----------------------------------------------------------------------------------------------------|
| <b>≜</b> ×     | Member Matching<br>Exceptions to Resolve | Member Matching exceptions<br>exist and must be resolved<br>before the contribution file can<br>be submitted. | Resolve the Member Matching exceptions. See the <i>Uploading your File</i> quick reference guide.                     |
| A              | Errors to Resolve                        | Validation errors exist and<br>must be resolved before the<br>contribution file can be<br>submitted.          | Correct the data in the Portal or generate a new contribution file with corrected data.                               |
| A              | Validation Exceptions -<br>Warnings      | Validation warnings exist.                                                                                    | Review and correct the data as required.                                                                              |
| ~              | Validated                                | The data has been validated.<br>All validation errors have been<br>resolved or there were none<br>present.    | No action required. This status occurs immediately before Ready to Submit is triggered.                               |
| ſ              | Ready to Submit                          | The contribution file is ready to submit.                                                                     | If you are sure the data is correct, submit the contribution file.                                                    |
| -              | Saved and Held                           | The Save and Hold button has<br>been clicked. The file cannot<br>be edited and is waiting to be<br>submitted. | Submit the contribution file.<br>Because the file is in a Saved<br>and Held status, data can <b>not</b> be<br>edited. |
| →              | Data Submitted and Sent                  | The contribution file has been submitted.                                                                     | No action required.                                                                                                   |
| ×              | Batch Awaiting Cancel                    | The contribution file has been cancelled.                                                                     | No action required.                                                                                                   |
| \$             | Paid                                     | The correct amount of money<br>has been received and<br>matched with the contribution<br>file.                | No action required.                                                                                                   |

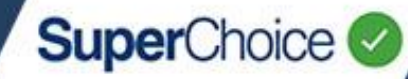

#### **Response icons**

Response icons display when a response message has been sent from a super fund.

| Status<br>Icon | Status Wording           | Explanation                                                                                                    | Action Required                                                                                                    |
|----------------|--------------------------|----------------------------------------------------------------------------------------------------|----------------------------------------------------------------------------------------------------|
| Ð              | Fund Member<br>Response  | A SuperStream response<br>message has been received<br>from a super fund.<br>(Sometimes a Contribution<br>Transaction Error Response<br>(CTER) is used to confirm a<br>Member Number rather than<br>notify a refund. If this occurs,<br>EmployerPay will treat it as a<br>Fund Member Response.<br>You will have received an<br>email from EmployerPay<br>confirming the correct Member<br>Number.) | Update your payroll system with<br>the correct Member Number.<br><b>Note:</b> The EmployerPay Portal<br>will have updated the Member<br>Number confirmed by the super<br>fund. Future payroll extracts need<br>to either contain the correct<br>Member Number or have a<br>'blank' Member Number, in which<br>case EmployerPay will use the<br>Member Number in its database<br>when sending to the super fund. |
| ÐA             | Fund Warning<br>Response | A Contribution Transaction<br>Error Response (CTER)<br>message has been received<br>from a super fund.                                                                                                    | Review the warning response. If<br>required, correct the data in your<br>payroll system, generate a new<br>contribution file, and then submit<br>it.<br>(If a CTER merely confirms a<br>Member Number, complete the<br>same action as for a Fund<br>Member Response).                                                                                                    |
| 0              | Fund Error Response      | A Contribution Transaction<br>Error Response (CTER)<br>message has been received<br>from a super fund, which<br>generally indicates a refund.<br>You will receive an email if a<br>CTER has been received, and<br>the refunded amount from the<br>super fund will be in your<br>refund account.                                                                                                    | Review the error response. If<br>required, correct the data in your<br>payroll system, generate a new<br>contribution file, submit the file,<br>and then make the corresponding<br>payment.<br>(If the CTER merely confirms a<br>Member Number, complete the<br>same action as for a Fund<br>Member Response).                                                                                                  |

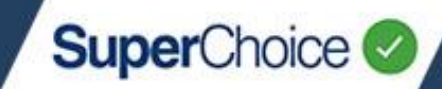

### Payment status

a

b

C

The Contribution History screen also provides a quick view of the current status of each submission's payment(s).

The **Expected** column shows the total amount of the contributions submitted via the contribution file.

The **Received** column shows the total of the payments received for a submission.

The **Refunded** column shows the total of any refund amounts for a submission.

| SUBMISSION HISTORY      |             |            |                         |               |                                              |                  |
|-------------------------|-------------|------------|-------------------------|---------------|----------------------------------------------|------------------|
|                         |             |            |                         |               | a b c                                        | Search:          |
| Status 🖨 File Name      | Employer(s) | File Type  | Last Updated            | 🗢 User 🔶 Cou  | int 🛊 Expected S 🛊 Received S 💠 Refunded S 🖨 | Issues 💠 Actions |
| B O✓ SuperUpload2LN.csv | SuperChoice | SAFF [CSV] | Fri, 12 Mar 2021, 00:38 | Inikolopoulos | 8 16,637.36 16,637.36                        | S = 0 ≤          |

### Payment status timing

As soon as you click **Confirm and Send** during a file upload, the total contribution amount will display in the **Expected** Column in the History screen. This occurs whether the payment type is Direct Debit or Direct Credit.

The amount in the **Received** column displays after the payment has been received and matched against the submitted data, and is ready for pay out.

- Direct Credit payments display in the **Received** column after the Clearing House has matched a payment to a submission.
- Direct Debit payments display in the **Received** column after the direct debit payment has been cleared.

Refund amounts display in the **Refunded** column when the Clearing House receives a refund message from a super fund. The payment is sent to the employer refund account directly from the fund.

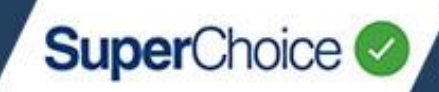

### Cancel a submission

It is possible for a user with the appropriate permissions to cancel a batch after a contribution file has been submitted – as long as the money has not been sent to the fund.

If the contribution batch has a Status of **Sent to Fund** or **Partially Sent to Fund**, it is not possible to cancel the batch.

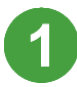

On the Dashboard view, on the SuperStream panel, click the History button.

2

Search for and locate the contribution batch file that you want to cancel.

A contribution batch can only be cancelled if a red cross  $\times$  displays at the end of the row as this indicates the money has not yet been sent to the fund.

| tatus                                    | Date Filte                        | rs                                                     | Employ                         | rer                                    |                             |                      |                  |                |
|------------------------------------------|-----------------------------------|--------------------------------------------------------|--------------------------------|----------------------------------------|-----------------------------|----------------------|------------------|----------------|
| All selected                             | 👻 📀 Past 6 m                      | onths                                                  | ▼ O Select                     | t Employer                             | - 0                         |                      |                  |                |
|                                          |                                   |                                                        |                                |                                        |                             |                      |                  |                |
| pply Filter                              |                                   |                                                        |                                |                                        |                             |                      |                  |                |
|                                          |                                   |                                                        |                                |                                        |                             |                      |                  |                |
|                                          |                                   |                                                        |                                |                                        |                             |                      |                  |                |
|                                          |                                   |                                                        |                                |                                        |                             |                      |                  |                |
| SUBMISSION HISTORY                       |                                   |                                                        |                                |                                        |                             |                      |                  |                |
| SUBMISSION HISTORY                       |                                   |                                                        |                                |                                        |                             |                      | Search:          |                |
| SUBMISSION HISTORY                       |                                   |                                                        |                                |                                        |                             |                      | Search:          |                |
| SUBMISSION HISTORY<br>Status 🗘 File Name | Employer(s)                       | File Type                                              | lated 🗢 U                      | Jser 🗢 Count 🗘 I                       | Expected \$ ⇔ Received \$ ⇔ | Refunded \$ 🗢 Issu   | Search:<br>les 🗢 | Actions        |
| Status © File Name                       | Employer(s)                       | File Type Last Upc SCREEN AUSTRALIA (CSVI Thu. 22 )    | lated ¢ L                      | Jser                                   | Expected \$                 | Refunded \$ 🗢 Issu   | Search:<br>ies 🗢 | Actions        |
| Status © File Name  Payrol1220721d.csv   | Employer(s) Cinema Treats Pty Ltd | File Type East Upd<br>SCREEN AUSTRALIA [CSV] Thu, 22 J | lated ♀ U<br>ul 2021, 14:05 Je | Jser <b>€ Count € I</b><br>Dhn Wayne 1 | ixpected \$ 🗢 Received \$ 🗢 | : Refunded \$ ⇔ Issu | Search:          | Actions<br>⊞≎≛ |

3

On the end of the file's row, click the red cross button X.

A confirmation message displays.

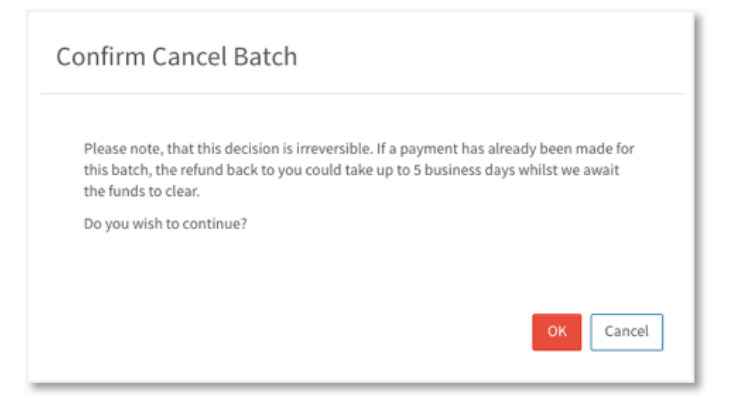

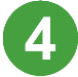

If you are sure that you want to cancel the batch, click OK.

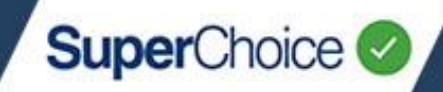

The Status of the contribution batch file changes to **Batch Awaiting Cancel**.

| SUBMISSION HISTORY     |                       |                     |                             |              |                     |             |        |              |   |
|------------------------|-----------------------|---------------------|-----------------------------|--------------|---------------------|-------------|--------|--------------|---|
|                        |                       |                     |                             |              |                     |             |        |              |   |
|                        |                       |                     |                             |              |                     |             |        |              |   |
|                        |                       |                     |                             |              |                     |             | S      | earch:       |   |
| Status 🗢 File Name     | Employer(s)           | 💠 File Type         | Last Updated                | 🗢 User 🗢     | Count 🗢 Expected \$ | Received \$ | Issues | Actions      |   |
| Payroll220721d.csv     | Cinema Treats Pty Ltd | SCREEN AUSTRALIA [( | CSV] Tue, 27 Jul 2021, 16:2 | 3 John Wayne | 1                   |             | 0      | ⊞ <b>≎</b> ± |   |
| ⊕ → Payroll220721c.csv | Cinema Treats Pty Ltd | SCREEN AUSTRALIA [  | CSV] Thu, 22 Jul 2021, 13:0 | 1 John Wayne | 1                   |             | Ø      | ⊞≎¥          | × |

If the request is for a **direct debit** and the contribution batch is **cancelled before** the overnight direct debit batch is run, no refund will be required. However, if the contribution batch is **cancelled after** the overnight direct debit batch is run but before money has been sent to the funds, there will be a refund.

If the request is for a **direct credit**, as long as the money hasn't been sent to the fund, any matched money (matched, underpaid or overpaid) will be refunded to your refund account. If no money has been matched, the batch is cancelled immediately.

After the money has been refunded, the batch Status changes to **Cancelled**.

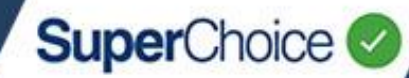

### Notifications

Many events in the Portal, including issues with payments, trigger automatic email communications that contain details of the issue or event, and provide a **View** link to the Contribution History.

| Scenario     | Communication                                                                                                    | Timing                                                                                                    | Action Required                                                                                   |
|--------------|----------------------------------------------------------------------------------------------------|----------------------------------------------------------------------------------------------------|---------------------------------------------------------------------------------------------------|
| Non Payment  | Non Payment Notification         Dear name,         This email is to notify you of the payment status of your recent contribution within the next short was submitted on.         We have not yet received payment for this submission. If you have not recently to business days. If we do not receive the payment the contribution within the next shousiness days. If we do not receive the payment the contribution data will be cancelled.         Please click on the below link to view additional information.         Expected Amourt: *         Employer Name:         ADN: | 2 business days after<br>submission.<br>Unpaid contribution<br>submissions are<br>manually removed<br>after 20 business days<br>from the date of<br>submission.                                                                    | Employer should<br>make payment to<br>ensure money and<br>data is released to<br>the super funds. |
| Underpayment | Underpayment Notification         Dear name,         This email is to notify you that a recent contribution submission was underpaid.         Please pay the remaining amount of \$ using a PRN of to enable the submission to be processed. Click on the link below to view further details.         Expected Amount: \$         Remaining Amount: \$         Payment Reference No.:         Submission Date:         Employer Name:         ABN:                                                                                                    | Notification is sent<br>immediately on receipt<br>of an underpayment.<br>The contribution<br>submission is<br>cancelled and the total<br>amount refunded if the<br>shortfall is not paid and<br>matched after 10<br>business days. | Employer needs to<br>pay the underpaid<br>amount before 10<br>business days<br>elapse.            |

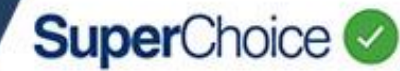

### Notifications (continued...)

| Scenario                     | Communication                                                                                                    | Timing                                                                                                    | Action Required                                                                                                    |
|------------------------------|----------------------------------------------------------------------------------------------------|----------------------------------------------------------------------------------------------------|----------------------------------------------------------------------------------------------------|
| Refund (Fund<br>to Employer) | Refund Payment Notification         Dear name,         This email is to notify you that a superannuation fund has refunded a previously submitted contribution.         Pease click on the below link to view additional information.         Refund Amount: \$         Employer Name:         ABN:                                                        | Sent daily when a<br>refund message is<br>received.<br>1 communication sent<br>per day regardless of<br>the number of refunds<br>received.<br>Sent after midnight                                                        | Review the data via<br>link to Contribution<br>History in the<br>email.<br>Employer needs to<br>resubmit data and<br>payment using the<br>corrected details.                                                                             |
| Overpayment<br>Refund        | Overpayment Refund<br>Dear name,<br>This email is to notify you that a recent contribution submission was overpaid.<br>We have automatically refunded \$. Click on the link below to view further<br>details.<br>Expected Amount: \$<br>Received Amount: \$<br>Refunded Amount: \$<br>Payment Reference No.:<br>Submission Date:<br>Employer Name:<br>ABN: | Any unmatched<br>overpaid monies are<br>automatically refunded<br>if 5 business days<br>after the original<br>payment, the overpaid<br>amount remains<br>unmatched.<br>The refund is<br>instigated on business<br>day 6. | No action required.<br>Or adjust the next<br>contribution<br>payment amount if<br>submitting within 5<br>business days.<br>Refund is<br>automated and will<br>include a reference<br>number that can be<br>used for support<br>purposes. |

For details on other notifications, see the EmployerPay Payments Handling Reference Guide.

© 2021 SuperChoice Services Pty Limited. All rights reserved. ABN 78 109 509 739

SuperChoice Services Pty Limited (ACN 109 509 739), Authorised Representative (Number 336522) of PayClear Services Pty Limited (ACN 124 852 320) holder of Australian Financial Services Licence Number 314357.